インターカジノ

# InterCasino

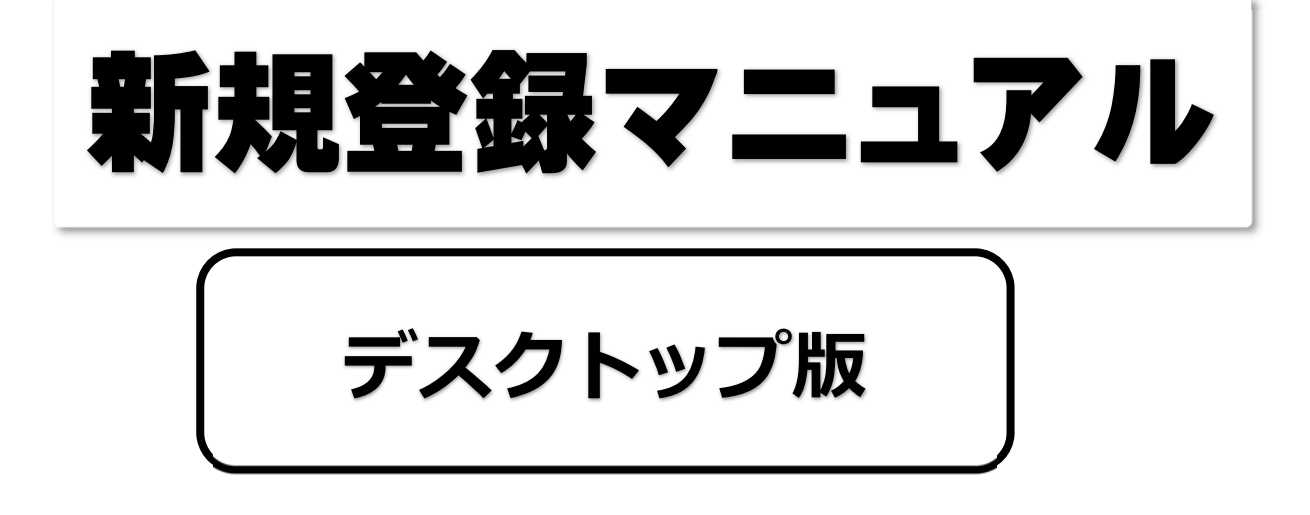

<インターカジノ(InterCasino)公式ページ>

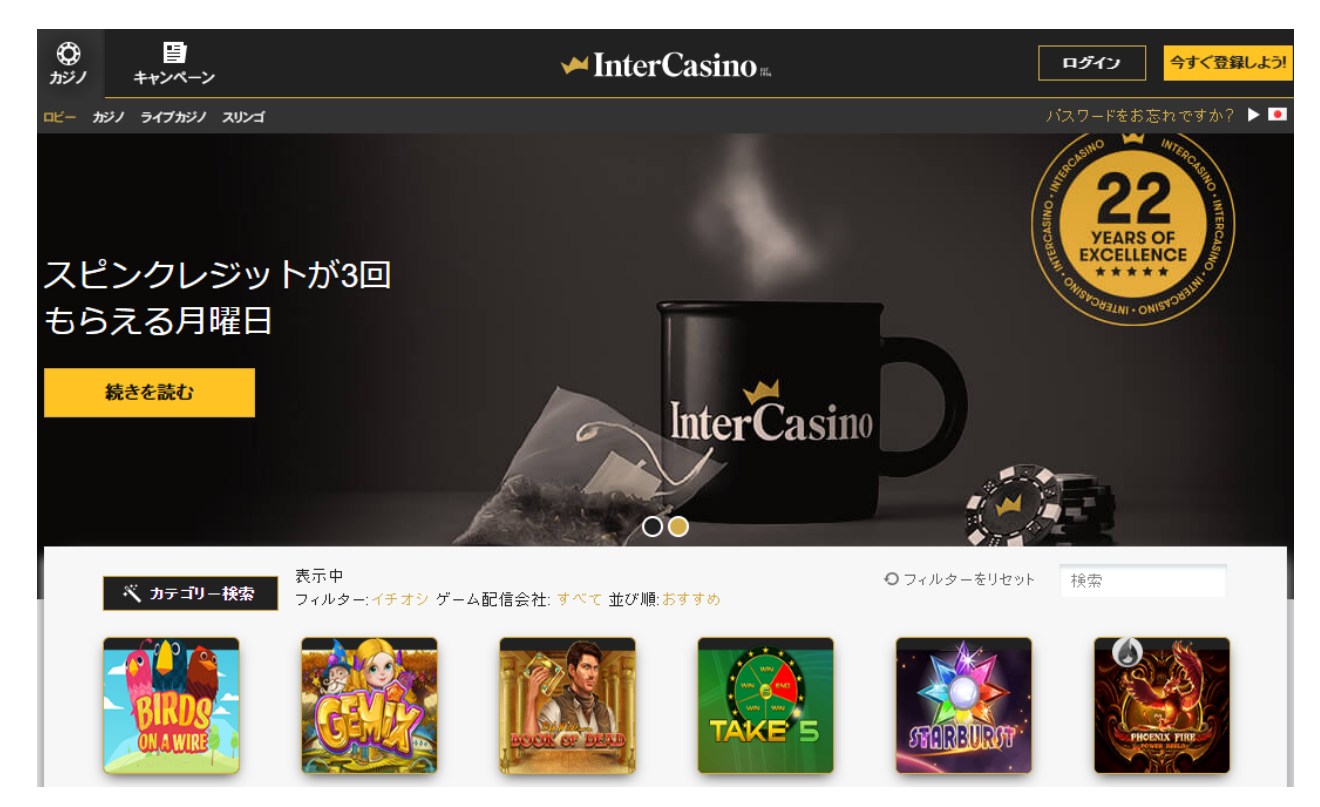

### インターカジノについて

ゲーミング業界のなかでも最も老舗の部類に入るオンラインカジノがインターカジ ノです。完全日本語対応のカジノとして、日本進出を果たしたカジノとしても有名 です。

また、この業界の中でも特に有名にしたのは 1996 年の創業以来数々のカジノイベントで受賞してきたため、海外での知名度も抜群なところです。

非常に信頼度の高いこのオンラインカジノ会社は、ロンドン市場に上場している世 界最大級ゲーミンググループ Jackpotioy plc の傘下にあります。

したがって、会社の全ての数字や事業内容は常に監査されており、オンラインカジ ノサイトの信頼度は他に劣りません。

#### インターカジノで遊ぶには何をしたらよいか?

インターカジノでカジノゲームをプレイするまでは、たった2つの手順を行うだけ

で OK です。

① 新規登録(無料)・・・インターカジノの個人アカウントを作成をする。

② 入金してプレイ! (入出金方法は「インターカジノ入出金マニュアル」

で説明しています)

このマニュアルでは、①「新規登録」の方法を説明します。

## インターカジノ無料アカウント登録の解説

### まず、次から公式ページへとび、アカウントを作成していきます。

公式ページは→こちら

#### 詳細ページは⇒こちら

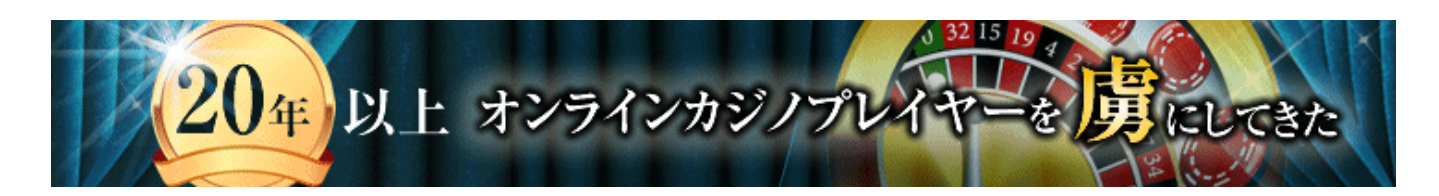

<インターカジノ(InterCasino)公式ページ>

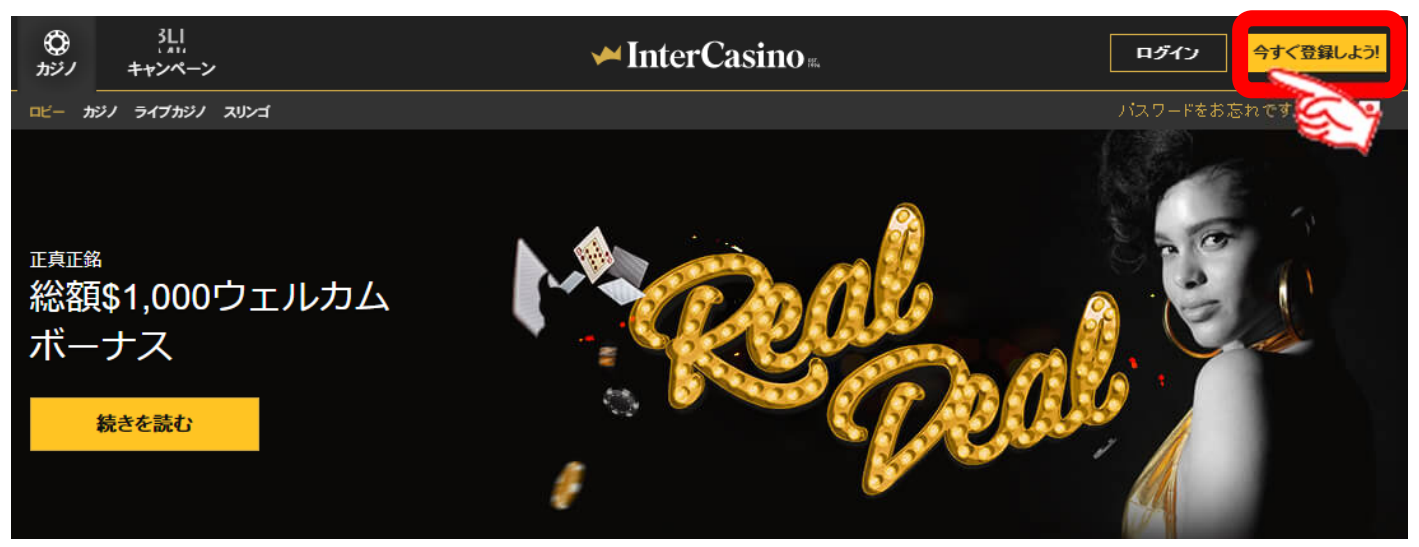

「 今すぐ登録しよう! 」をクリックしてください。

クリックをすると、次のような新規登録ページが表示されます。

| Welcome to InterCasino<br>インターカジノへのご登録はとっても簡単です。まずは有効なメールアドレスとパスワードを設定してください。<br>勝利金獲得チャンスへの道へ、第一歩を踏み出せます!てください。<br>初めてのご入金には、最大\$ 500の100% ファースト・マッチングボーナスがお待ちしております。 |                                                                                                    |  |  |  |  |
|----------------------------------------------------------------------------------------------------|----------------------------------------------------------------------------------------------------|--|--|--|--|
| メールアドレス                                                                                                    | ✓ 私は18歳以上であり、利用規約利用規約に同意します。 ✓ プライバシーボリシーを確認しました。                                                                                                    |  |  |  |  |
| バスワード<br>バスワード<br>バスワード(確認の為の再入力)                                                                                                    | <ul> <li>私は Dumarca Gaming Ltdが運営するサイトで、退<br/>会済やログイン制限を行っているアカウントを持っていない<br/>ことを約諾します。</li> <li>Dumarca Gaming Ltdが運営する他のサイトで退会済<br/>み、あるいは制限があるアカウントをお持ちの場合は、カス<br/>タマーサポートまでお問い合わせください。</li> </ul> |  |  |  |  |
|                                                                                                    | アカウントの開設                                                                                                    |  |  |  |  |

以下の情報を入力してください。

- ●メールアドレス:インターカジノに登録するメールアドレスを入力。
- ●メールアドレスの確認:インターカジノに登録するメールアドレスを入力。
- ●パスワード:ログイン時に使用するパスワードを入力。※半角英数字のみ
- ●パスワードの確認:パスワードを再度入力。
- ●3か所のチェック項目に 🗹 する。
- すべての情報を入力したら、「 7ヵゥントの開設 」をクリックしてください。

|                     |                          | 個人情             | 青報                |             |        |       |
|---------------------|--------------------------|-----------------|-------------------|-------------|--------|-------|
| リアルマネーで(<br>的なお客様情報 | のプレイを始める前に<br>最の入力にご協力くた | こ、お客様が正当<br>さい。 | なプレイヤー様           | であることを確認するた | とめの基本  |       |
|                     |                          |                 |                   |             |        |       |
| 名(日本語)              |                          |                 | 住所                |             |        |       |
| 姓(日本語)              |                          |                 | 郵便番号              | 県           |        |       |
| 名(ローマ字)             |                          |                 | ∃<br>Japan        |             | Ŧ      |       |
| 姓(ローマ字)             |                          |                 | 通貨<br>USD - アメリカト | <i>キ</i> ル  | T      |       |
| • • 090-1234        | 4-5678                   |                 | 1日の入金限度           | 〔額          | T      |       |
| 生年月日<br>年 ▼         | 月 日                      | v               | ゲームプレイ時           | 間制限         | •      |       |
| ● 男性 ● 女性           |                          |                 |                   |             |        |       |
|                     |                          |                 |                   | アカウントを設定する  | 5      |       |
|                     |                          |                 |                   | 0           | a 😜    |       |
| アカウント登録             | 個人情報                     | 配信設定を更          | 新してください           | <br>入金する    | 今すぐプレ- | <br>1 |

| ● <mark>名(日本語)</mark> :日本語で名を入力。        | ● <mark>住所</mark> |  |  |
|-----------------------------------------|-------------------|--|--|
| ● <mark>姓(日本語</mark> ) : 日本語で姓を入力。      | ●郵便番号 ●県          |  |  |
| ●名(ローマ字):ローマ字で名を入力。                     | ●JAPAN を選択        |  |  |
| ●姓(ローマ字): ローマ字で姓を入力。                    | ●USD(アメリカドル)選択    |  |  |
| ●携帯電話番号:国旗 ● を選び、                       | ●一日の入金限度額を一覧から選ぶ。 |  |  |
| 090-1234-5678                           |                   |  |  |
| ●生年月日 <mark>年、月、日</mark> の順で選択          | ●1日のゲームプレイ時間を選択   |  |  |
| <ul> <li>●性別に</li> <li>●チェック</li> </ul> |                   |  |  |

すべての個人情報を入力後 7ヵゥントを設定する をクリック!すると 登録メールアドレス宛に次のようなメールが届きアカウント登録完了となります。 ※住所、県などは日本語表記、英語表記どちらでも OK のようです。

私は日本語で登録しました。

次のようなアカウント登録手続完了メールが届き、登録完了となります。

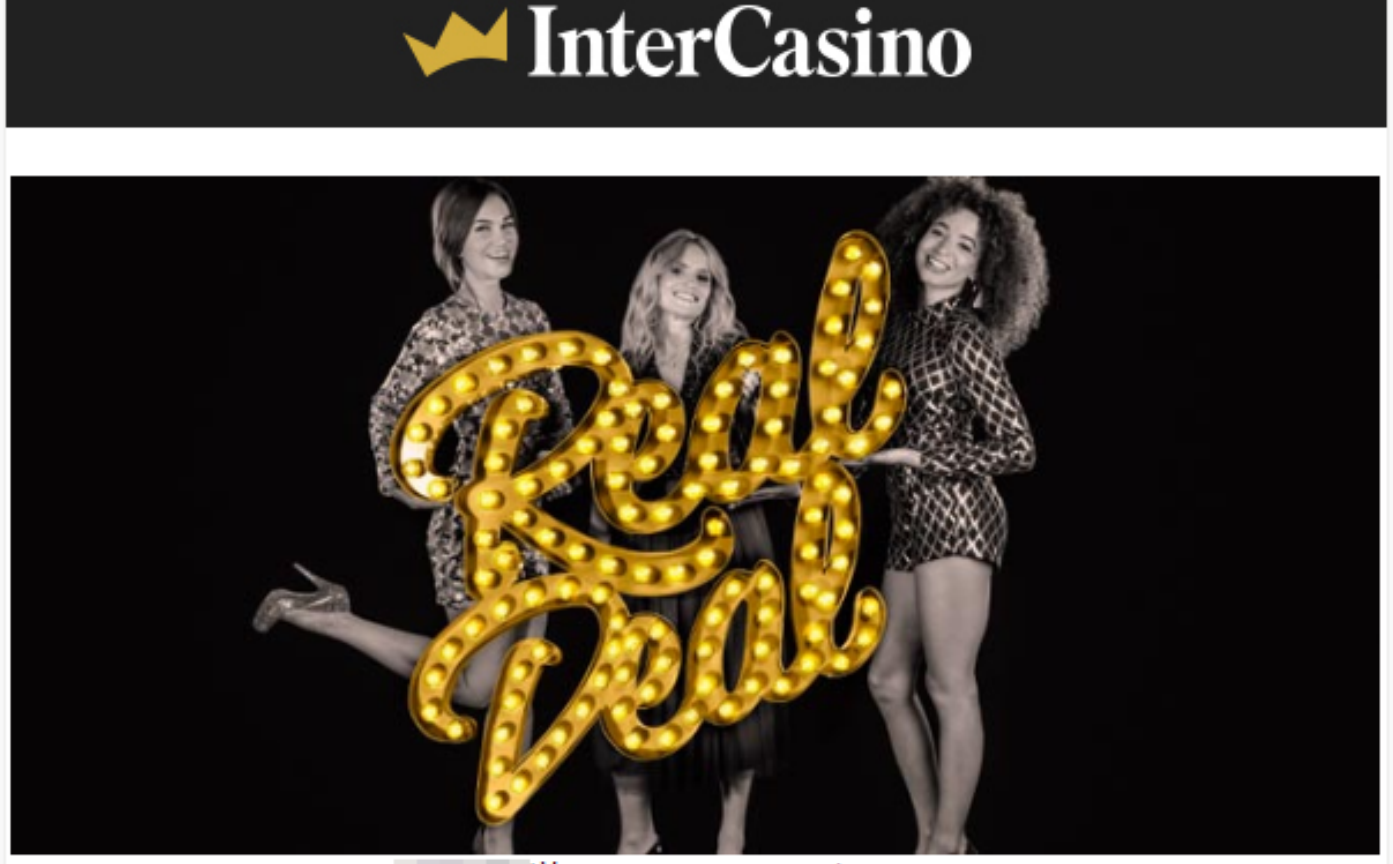

様、InterCasinoへようこそ!

このたびは、InterCasinoにご登録いただき、ありがとうございます! 様のアカウントのご登録手続きは無事完了しました。

InterCasinoでは、すべてのお客様にポジティブで楽しいゲーム体験をお楽 しみいただけますよう、責任あるプレイを支援しています。ぜひとも、ゲ ームプレイを始める前に、<u>責任あるプレイ</u>のページにて、InterCasinoがご 用意している<u>ゲーム制限</u>の設定をご検討ください。

ご不明な点、ご質問等ございましたら、どうぞお気軽に<u>カスタマーサポー</u> 上までメール support-jp@intercasino.com 、またはチャットにてご連絡く ださい。

様のお越しをお待ちしております!

### インターカジノ無料ゲームでの遊び方

インターカジノで実際に入金してプレイすることがオンラインカジノの醍醐味で あるが、まだ、慣れない方は無料ゲームでどのようなゲームなのかを知って遊ぶこ とができます。

以下に、インターカジノにおいて無料ゲームでの遊び方について解説していきま す。

1. ログインはしないで下記のような公式ページのゲームのメニューから選択 します。ここではビデオスロット→GOLD CANYON を選択。

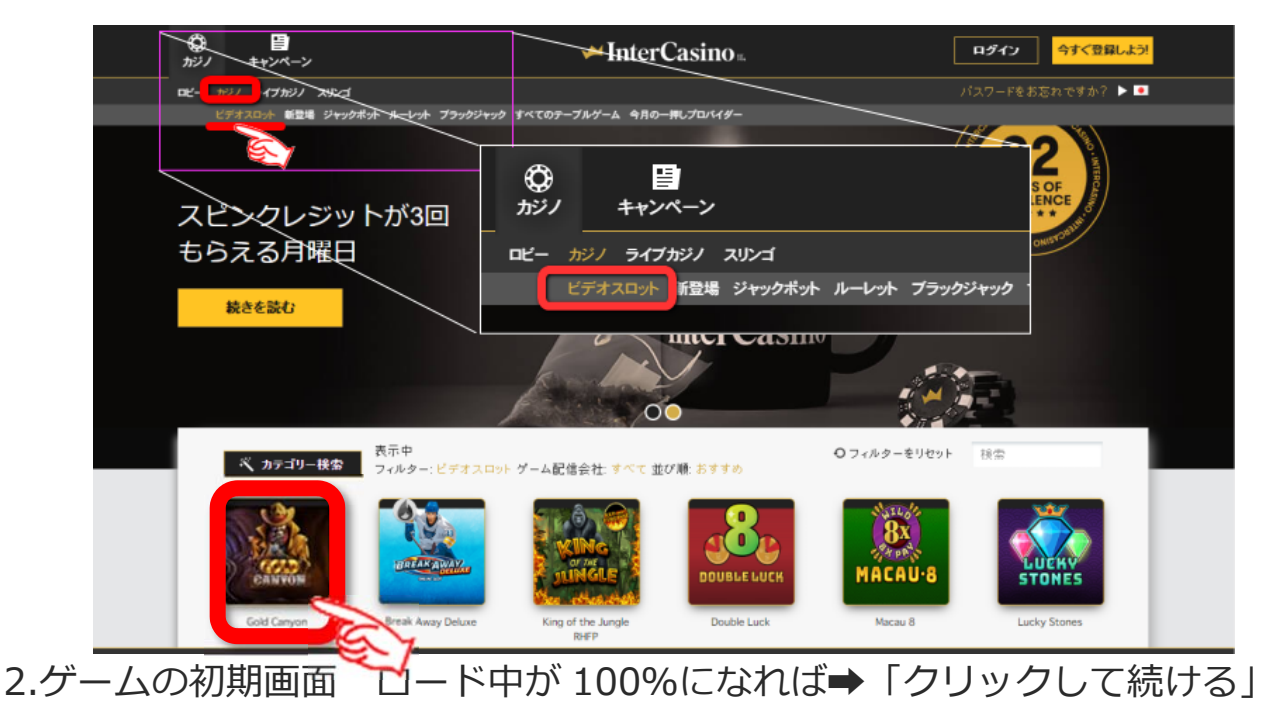

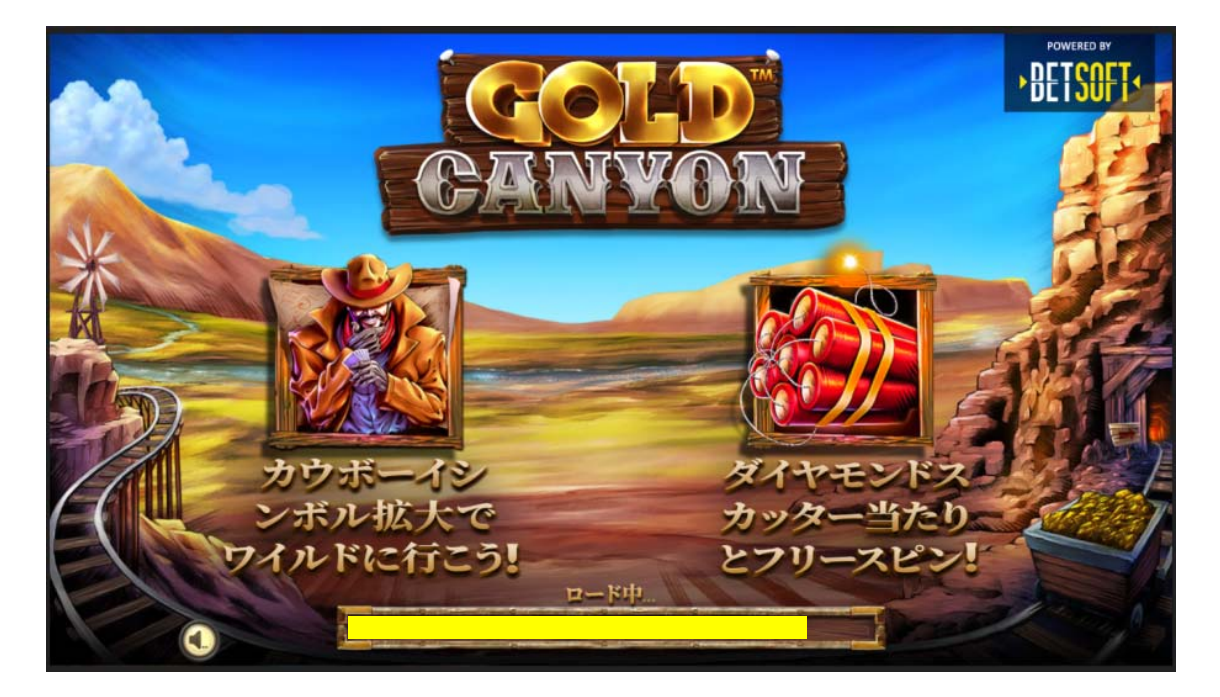

3.ゲームの画面 まずはいろいろ設定してからスピンしましょう。

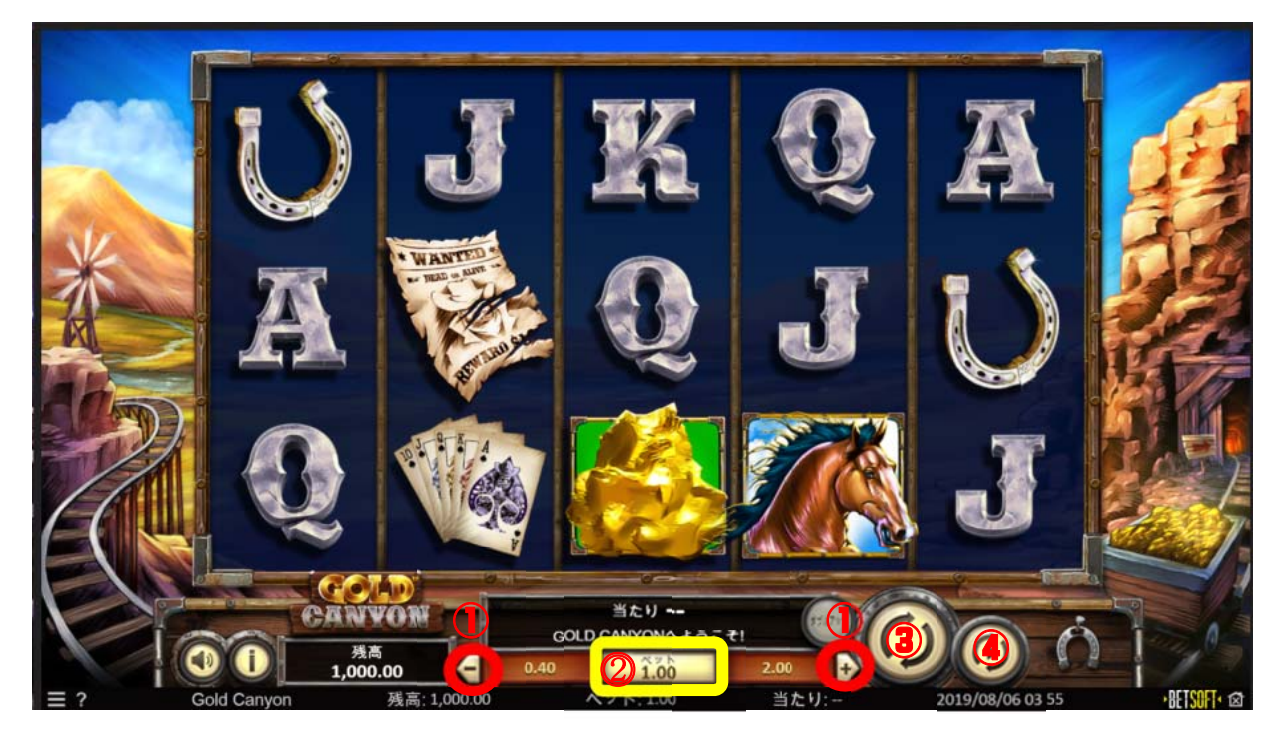

プレイする前にいろいろな設定をしておきます。

<ベット金額(掛け金)の決定>

スロットの場合は1回のスピン(1回まわす)するたびに賭ける金額のこと。 パチスロ経験者の方は3枚掛けなので1回60円必要だったわけですので同じ 感じでプレイする場合は1スピン毎に\$0.6ほどのベット額になります。 これらは機種によってこのベット額の幅は異なります。

- 1 🗗・・・増やす 🧧・・・減らす
- 2 1.00 現在のベット額

<そのほかのボタン>

- ③ () これをクリックで1回スピンします。
- ④ 😥 自動スピンの設定ができます。